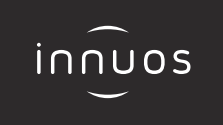

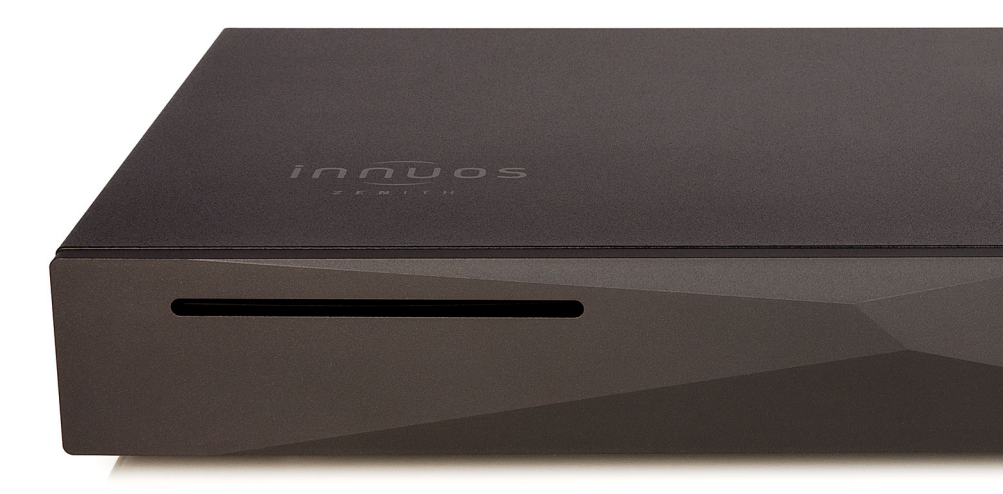

# ZEN / ZENITH Mk3 Schnellstartanleitung

## Vielen Dank für Ihren Kauf unseres Musikservers.

Diese Schnellstartanleitung beschreibt die Einrichtung Ihres neuen Musikservers.

Weitere Informationen finden Sie im innuOS Online-Handbuch unter innuos.com/en/go/innuos-manual

Bei Schwierigkeiten kontaktieren Sie bitte <u>support@innuos.com</u> Wir helfen Ihnen gerne weiter.

> Innuos ZEN / ZENith Mk3 Quick Start Guide (German) Document version 1.0

| 1  | Musikserver Mk3 Anschlussfeld 2                                                       |
|----|---------------------------------------------------------------------------------------|
| 2  | Kartoninhalt                                                                          |
| 3  | Musikserver mit Stromversorgung verbinden                                             |
| 4  | Musikserver mit Heimnetzwerk verbinden ••••••••• 5                                    |
| 5  | Netzwerk-Audio-Geräte mit Streamer-Port verbinden                                     |
| 6  | Musikserver anschalten 7                                                              |
| 7  | innuOS Software auf neueste Version aktualisieren ••••••••••••••••••••••••••••••••••• |
| 8  | Musik auf den Musikserver übertragen ••••••••••••••••••••••••••••••••••••             |
| 9  | Musikserver als Abspielgerät verwenden ••••••••••••••••••••••••••••••••••             |
| 10 | Mit einem UPnP / DNLA-System verbinden                                                |
| 11 | Musikwiedergabe-Apps verwenden ••••••••••••••••••••••••••••••••••                     |
| 12 | Mit einem Sonos-System verbinden · · · · · · · · 16                                   |
| 13 | Mit einem Roon-System verbinden •••••••••••••••••••••••••••••••••••                   |
| 14 | Musikserver ausschalten 20                                                            |

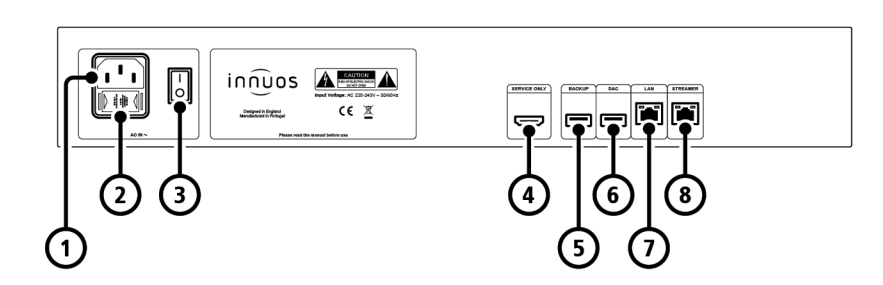

- **1** Stromversorgung-Eingang
- 2 Sicherungskasten
- 3 Ein / Aus Schalter

- **4** HDMI-Ausgang (nur Wartung)
- **5** USB für Backup-Laufwerk (USB 3)
- **6** USB-DAC-Ausgang (USB 2)
- 7 Ethernet-Eingang vom Router
- 8 Ethernet-Ausgang zum Streamer

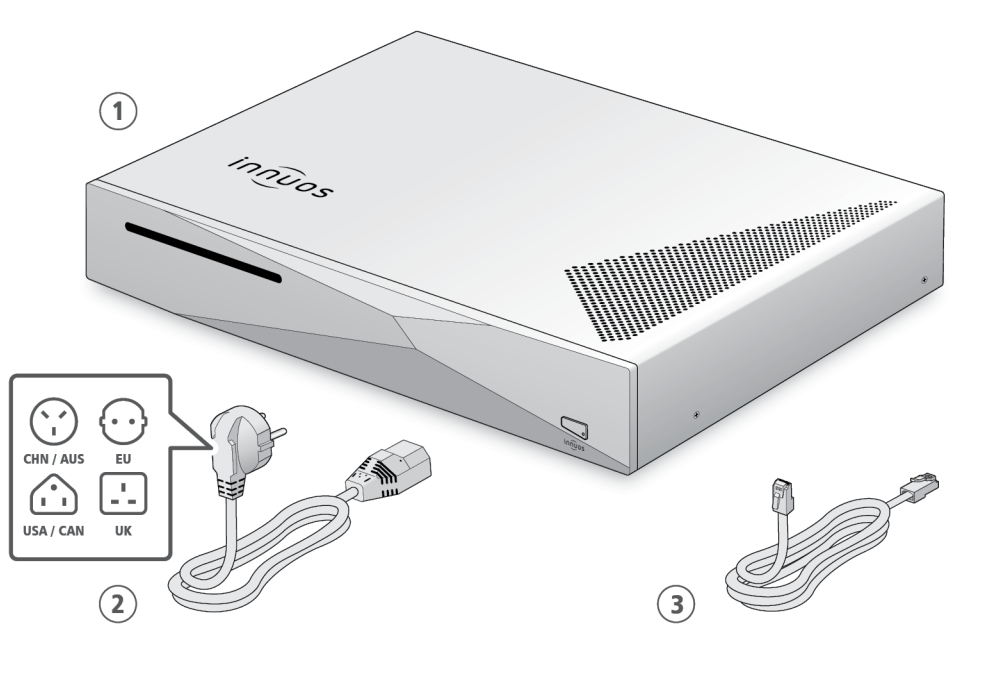

Innuos ZEN / ZENith Mk3 Musikserver
Stromnetzkabel

3 Ethernet-Netzwerkkabel (2m)

### Musikserver mit Heimnetzwerk verbinden

**OPTION A** Über Netzwerkkabel mit dem Internet-Router verbinden

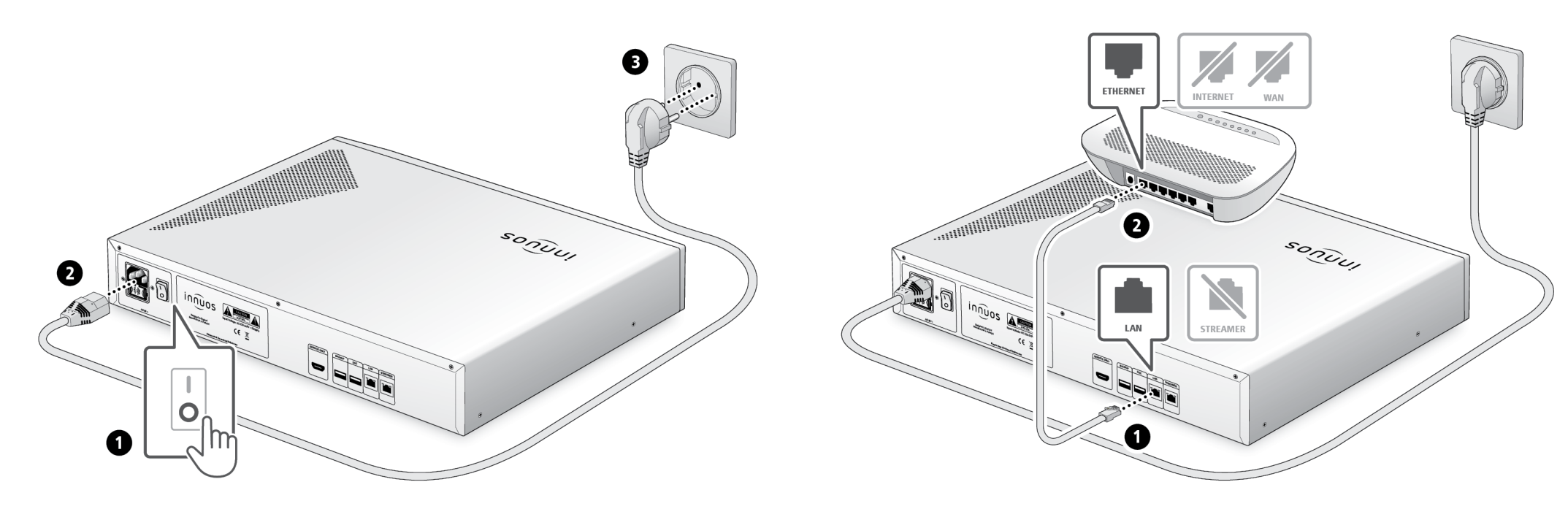

B

6

#### Musikserver anschalten

HINWEIS Optional - Nicht erforderlich für die Server-Nutzung

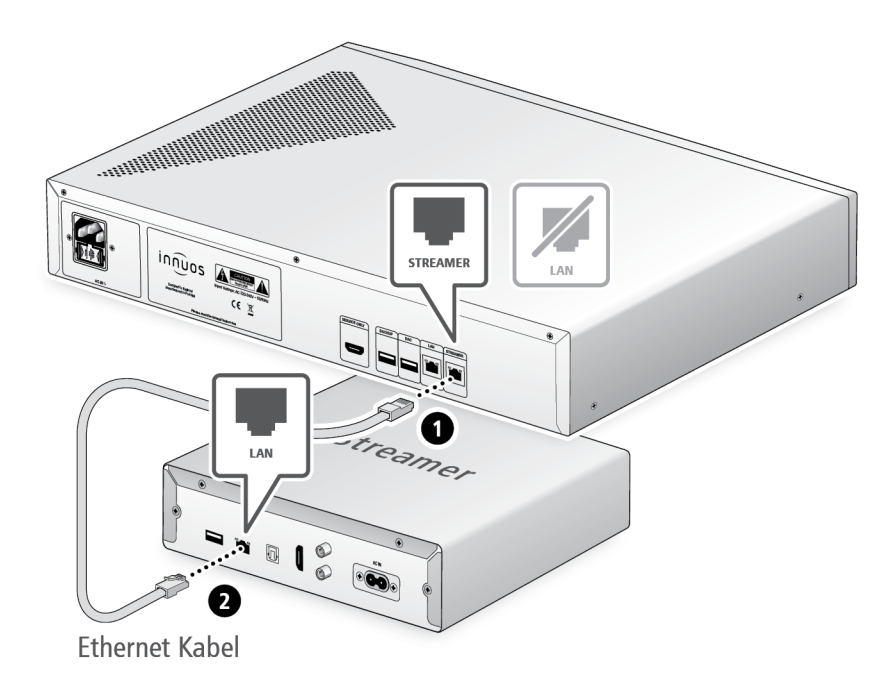

Der Streamer-Port bietet für Streamer, WLAN-Lautsprecher und andere Netzwerk-Audio-Produkte eine kabel-basierte Netzwerk-Verbindung an.

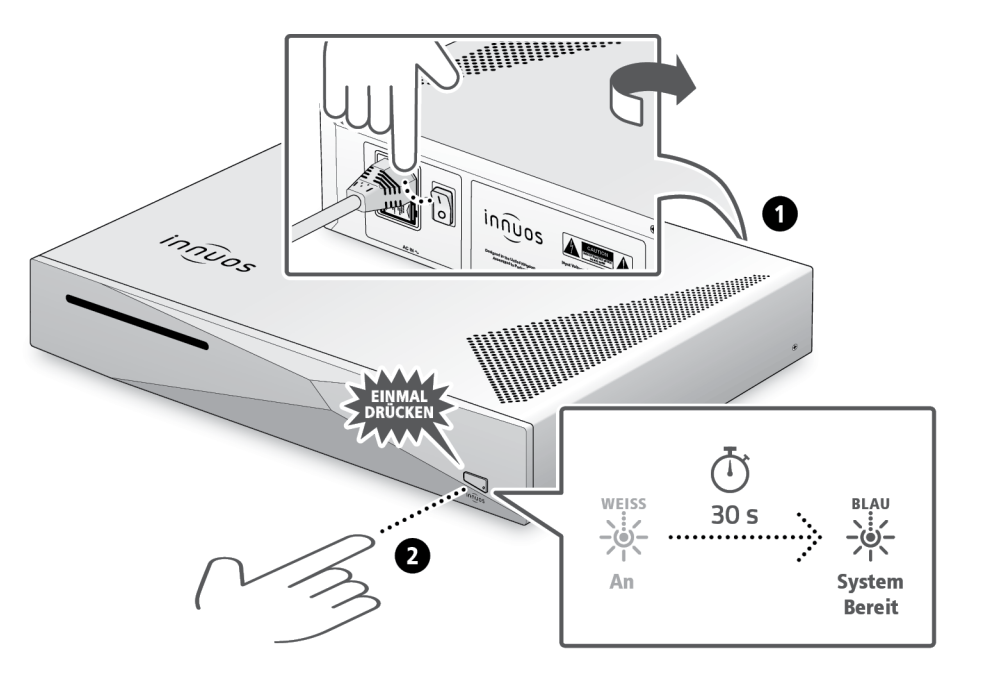

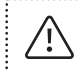

Bitte kurz drücken und loslassen. Knopf nicht gedrückt halten.

.....

#### OPTION A CDs einlesen

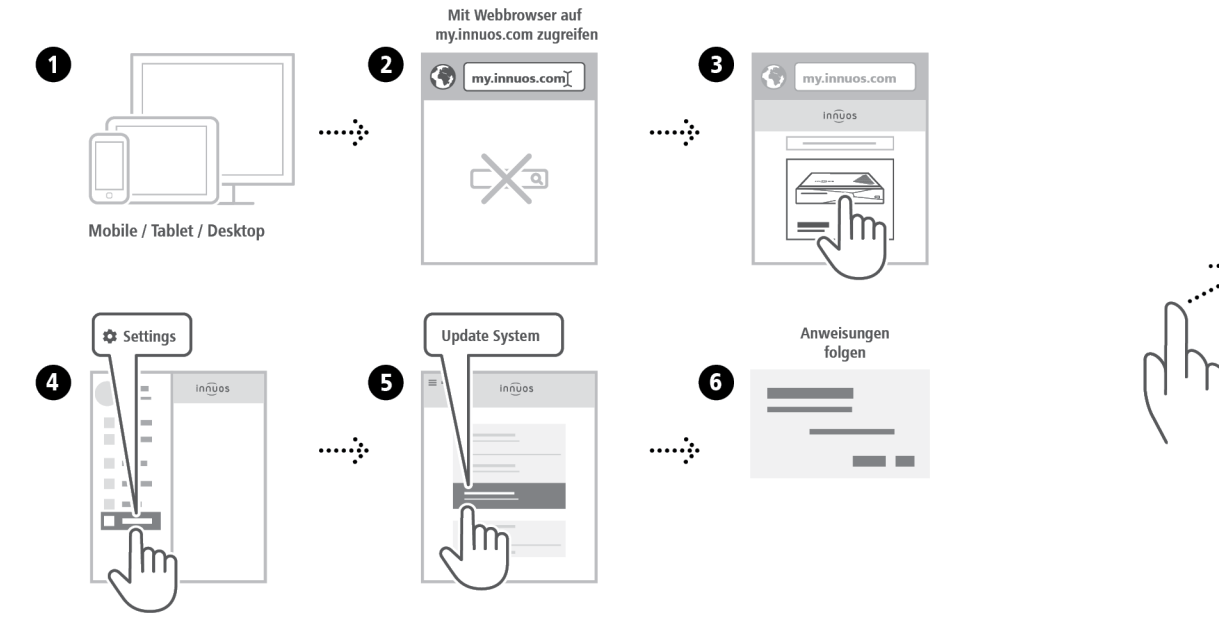

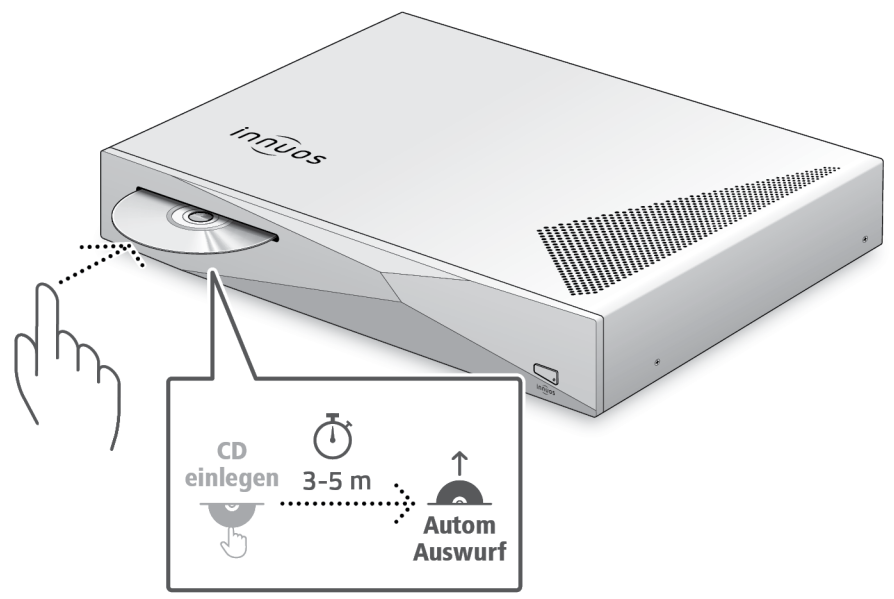

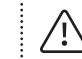

Drücken Sie die CD nicht zusätzlich rein während sie eingezogen wird. Dieses könnte eine Störung verursachen oder das optische Laufwerk beschädigen.

......

#### Musikserver als Abspielgerät verwenden

OPTION B Digitale Musikdateien importieren

SETUP A Verbindung mit einem DAC/Verstärker über USB

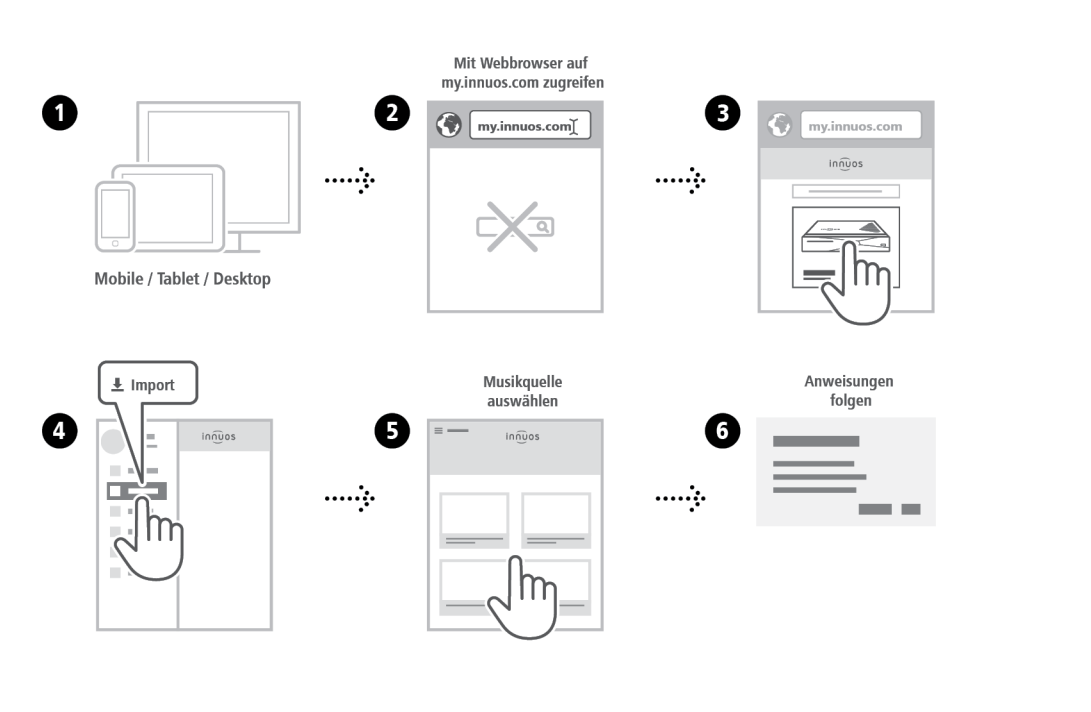

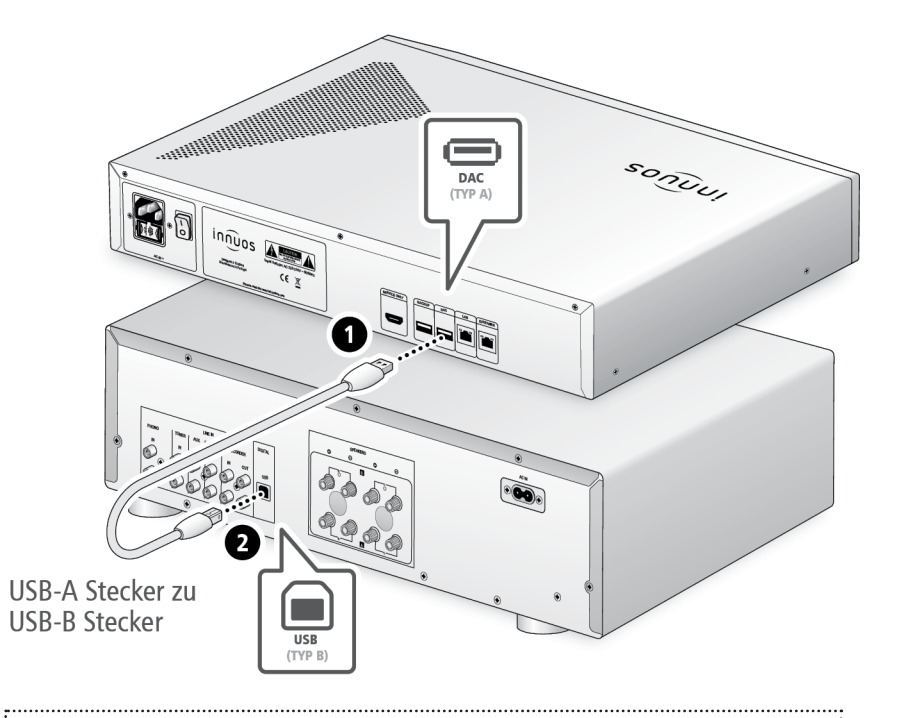

Hinweis: USB-Kabel nicht im Lieferumfang. DAC muss kompatibel sein mit USB Audio Class 2.

#### Musikwiedergabe-Apps verwenden

Empfohlene Musikwiedergabe-App

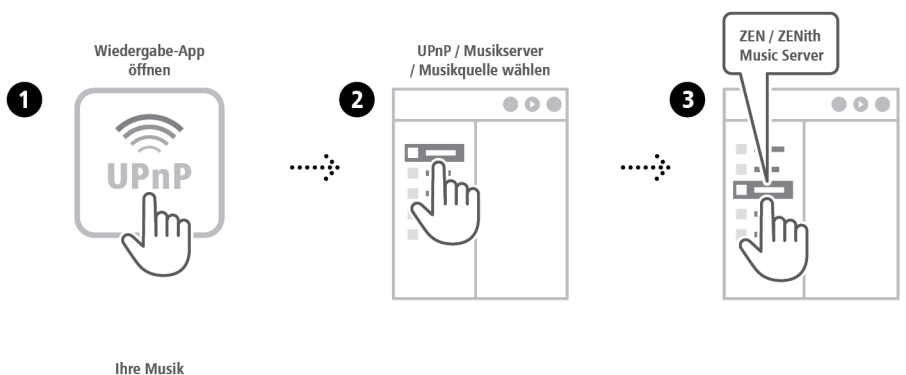

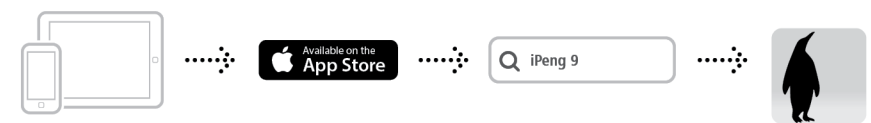

iPhone / iPad / iPod Touch

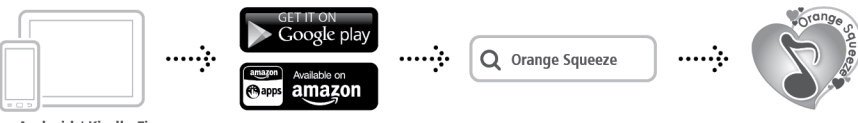

Android / Kindle Fire

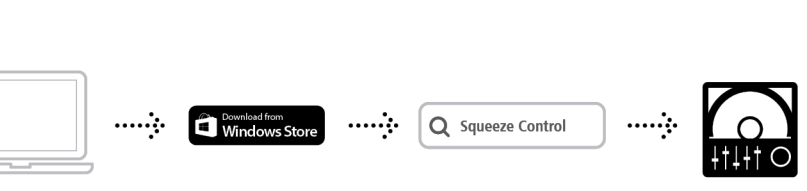

Windows 8 / 10

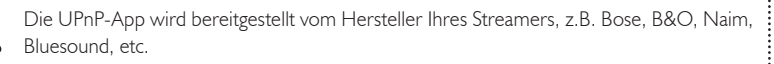

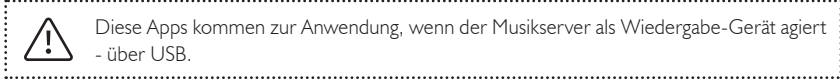

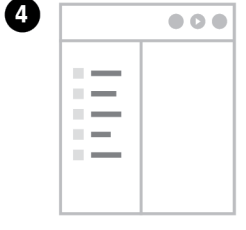

· •

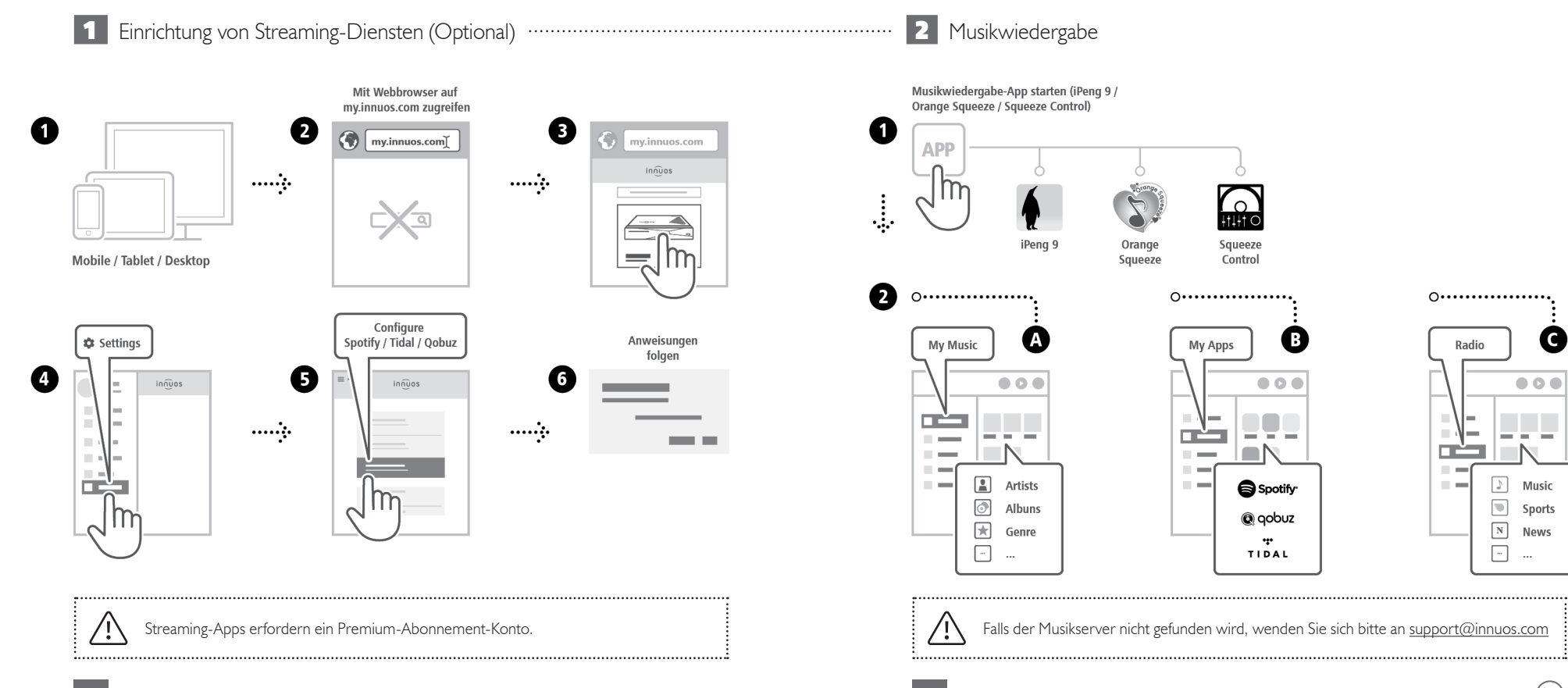

15

C

Music

Sports

News

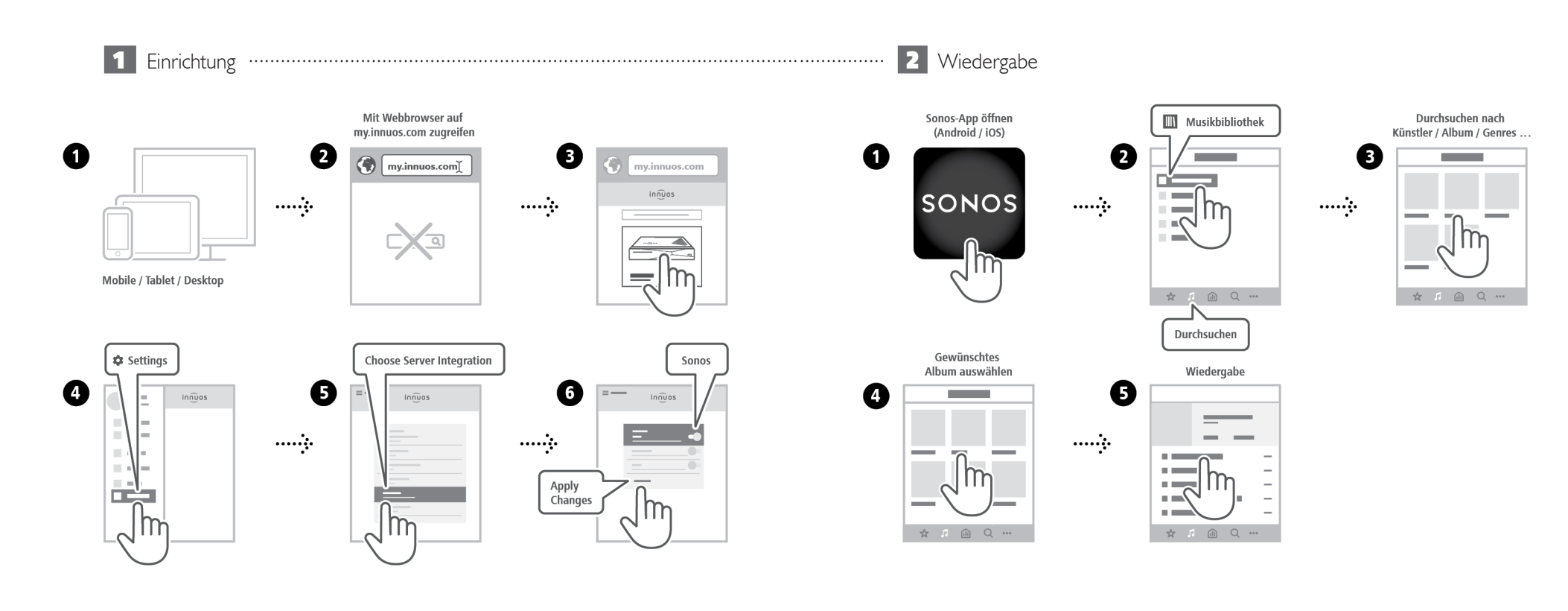

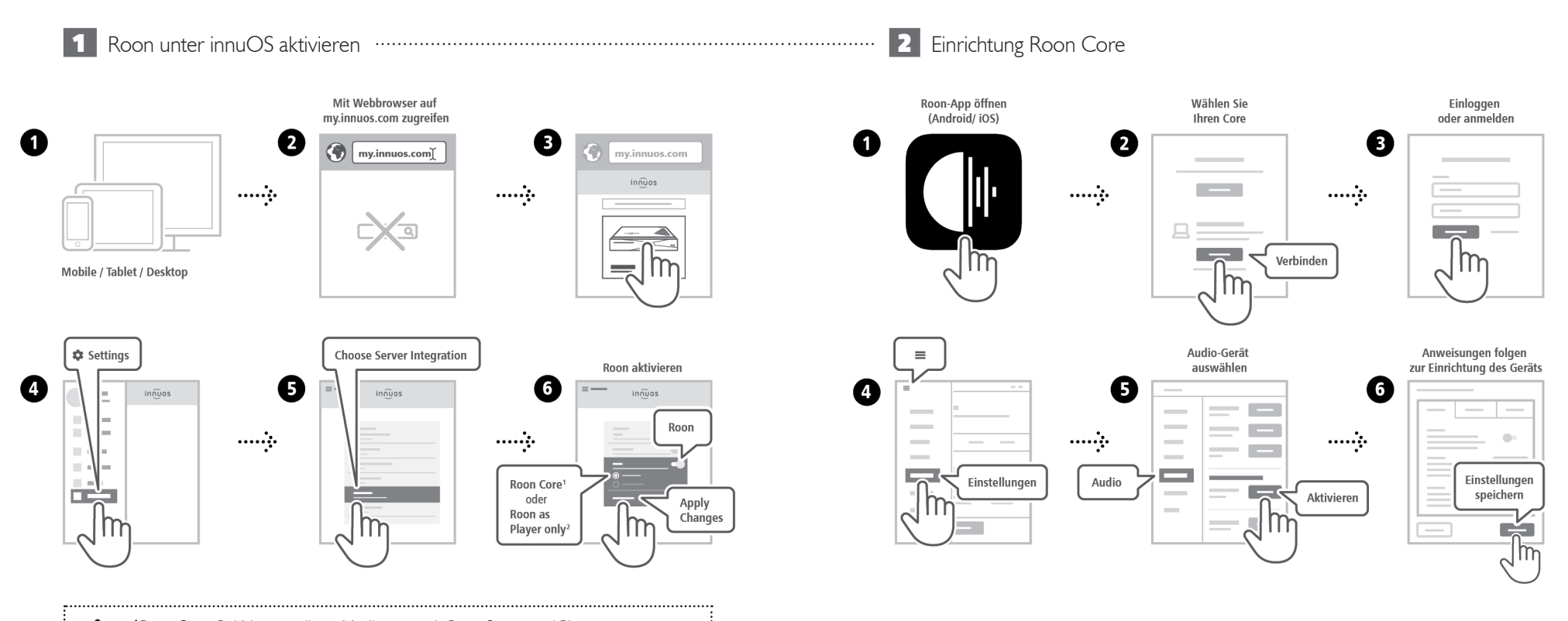

<sup>1</sup>Roon Core: Bei Nutzung dieses Musikservers als Roon Server und Player. <sup>2</sup>Roon as Player only: Wenn Sie Roon Core auf anderem System betreiben.

·\_\_\_\_\_

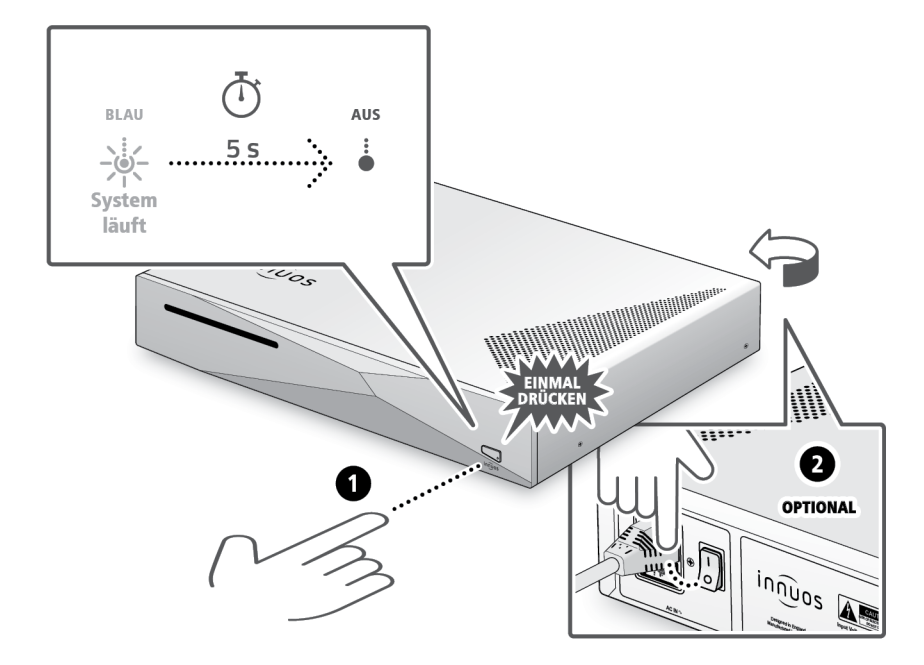

.....

1......

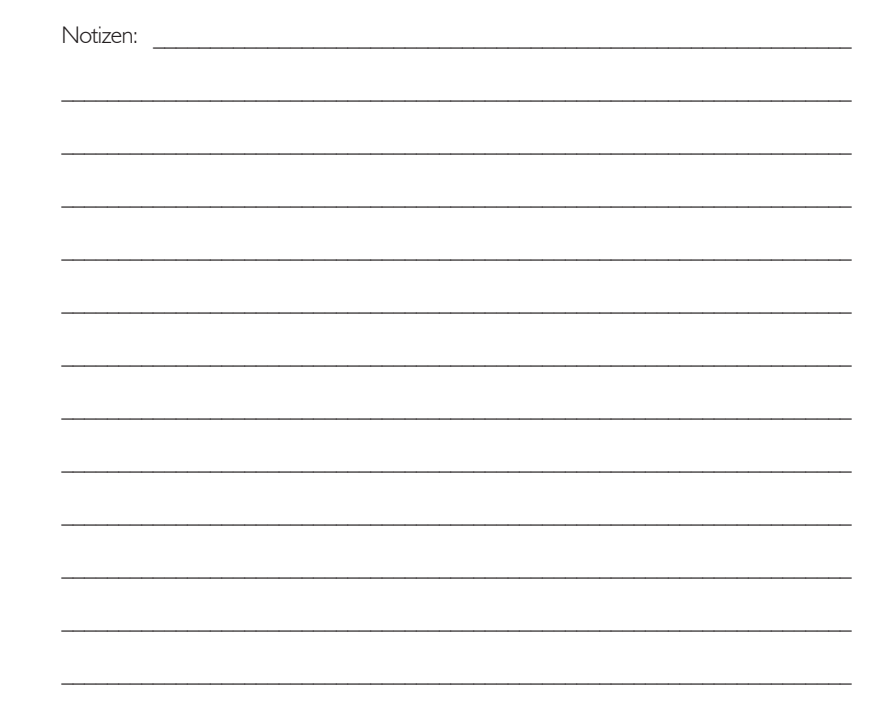

Bitte kurz drücken und loslassen. Knopf nicht gedrückt halten.

/!`

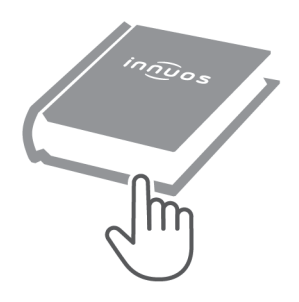

Für weitere Informationen und die neuste Version dieser Schnellstartanleitung besuchen Sie bitte:

### innuos.com/support